## 评教操作说明

1、登录网址: <u>https://www.hltz.net/hlzy\_jsxsd/</u>

输入"账号"、"密码"进入"个人中心",点击"学生评价"。

| ٦,                                           |   |                                  |                                        |                        |                                        |                                         |                                    |                                 |       |             |        | _     | 0        |       |     | - 1 |
|----------------------------------------------|---|----------------------------------|----------------------------------------|------------------------|----------------------------------------|-----------------------------------------|------------------------------------|---------------------------------|-------|-------------|--------|-------|----------|-------|-----|-----|
| 毕立大学臻团有器公司<br>Huali University Group Limited |   |                                  |                                        |                        |                                        |                                         | 点击                                 | "学生评                            | 价"    |             |        | QÅ    | <b>•</b> | U     |     |     |
| 支教务系统欢迎                                      |   | 《 〇个人中心                          |                                        |                        |                                        |                                         |                                    | 5                               | 21    |             |        |       |          |       |     |     |
|                                              |   |                                  |                                        |                        |                                        |                                         |                                    |                                 |       |             |        |       |          |       |     |     |
| 的桌面                                          | > |                                  |                                        |                        |                                        |                                         |                                    | 万条明细                            |       |             |        |       |          |       |     |     |
| 符武徒                                          |   | 默认节次模式 🕧                         | 默认节次模式 11 □显示网课群号及链接                   |                        |                                        |                                         |                                    | · 🛱 2023-2024-1 \vee 🗄 第十四周 🗸 🗸 |       |             | 通知公告 🕕 |       |          |       |     | 更   |
| BHARS                                        | / |                                  |                                        |                        |                                        |                                         |                                    |                                 |       |             |        |       |          |       |     |     |
| 管理                                           | > | 周/节次                             | 星期一                                    | 星期二                    | 星期三                                    | 星期四                                     | 星期五                                | 星期六                             | 星期日   |             |        |       |          |       |     |     |
| 优报名                                          | > |                                  | 大学英语1                                  |                        | 大学英语1                                  | 计算机网络                                   | 毛泽东思想                              |                                 |       |             |        |       |          |       |     |     |
| 教学评价 >                                       | > | 第一二节<br>(01,02小节)<br>08:30-10:00 | 較师:金红霞<br>01~02小节 第14周                 |                        | 較师:金红霞<br>01~02小节 第14周                 | 教师:张创基<br>01~02小节 第14周                  | 教师: 任志勇<br>01~02小节 第14周            |                                 |       |             |        |       |          |       |     |     |
|                                              |   |                                  |                                        |                        | 体查与随序                                  |                                         | 计管机网络                              |                                 |       | 审核通知 🕕      |        |       |          |       |     |     |
|                                              |   | 第三四节<br>(03,04小节)<br>10:20-11:50 |                                        |                        | ₩月→₩₩₩…<br>教师: 曾豪钇<br>03~04小节 第14周     |                                         | 11 异的1991<br>教师:张创基<br>03~04小节第14周 |                                 |       |             |        |       |          |       |     |     |
|                                              |   | 第五六节<br>(05,06小节)<br>14:00-15:30 | <b>Pytho</b><br>赦师:左朋朋<br>05~06小节 第14周 |                        | <b>形势与政策</b><br>教师:陈晓薇<br>05~06小节 第14周 | <b>习近平新时</b><br>教师: 董社志<br>05~06小节 第14周 |                                    |                                 |       |             |        |       |          |       |     |     |
|                                              |   |                                  | Pytho                                  | 计算机应用                  |                                        |                                         |                                    |                                 |       | 教学进程 教学第14周 |        | 2023年 |          | 年12月  | < : |     |
|                                              |   | 第七八节<br>(07,08小节)                | 教师:左朋朋<br>07~08小节 第14周                 | 教师:王玉琳<br>07~08小节 第14周 |                                        |                                         |                                    |                                 |       |             |        |       | Ξ        | 四王    | 7   | À   |
|                                              |   | 15:50-17:20                      |                                        |                        |                                        |                                         |                                    |                                 |       | 第十四周        |        |       |          | 0     | 1 0 | 02  |
|                                              |   | an 1 ++                          |                                        |                        |                                        |                                         |                                    |                                 | 金融综合实 | 第十五周        | 04     | 05    | 06       | 07 08 | 3 0 | 09  |
|                                              |   | (09,10小节)<br>19:00-20:80         |                                        |                        |                                        |                                         |                                    | 09~10小节第14周                     | 第十七周  | 18          | 19     | 20    | 21 22    | 2 2   | 23  |     |
|                                              |   | 15.00-20.50                      |                                        |                        |                                        |                                         |                                    |                                 |       | 第十八周        | 25     | 26    | 27       | 28 29 | 3   | 30  |
|                                              |   | 第十一十一节                           |                                        |                        |                                        |                                         |                                    |                                 |       | ● 成绩录入 ● 学  | 生评教    | 学生选调  | 1        |       |     |     |
|                                              |   | (11,12小节)<br>20:35-22:05         |                                        |                        |                                        |                                         |                                    |                                 |       | ● 补考报名 ● 重  | 修报名(   | )学生报到 |          | 学生注册  |     |     |
|                                              |   |                                  |                                        |                        |                                        |                                         |                                    |                                 |       | 我的课程        |        |       |          |       |     |     |
|                                              |   | 权计                               |                                        |                        |                                        |                                         |                                    |                                 |       | 课程名称        | ļ      | 上课老师  |          |       |     |     |
|                                              |   | 107主                             |                                        |                        |                                        |                                         |                                    |                                 |       | 形势与政策1      |        | 冻晓薇   |          |       |     |     |
|                                              |   |                                  |                                        |                        |                                        |                                         |                                    |                                 |       | 习近平新时代中国    |        |       |          |       |     |     |

## 2、找到相关学期,点击"进入评价"。

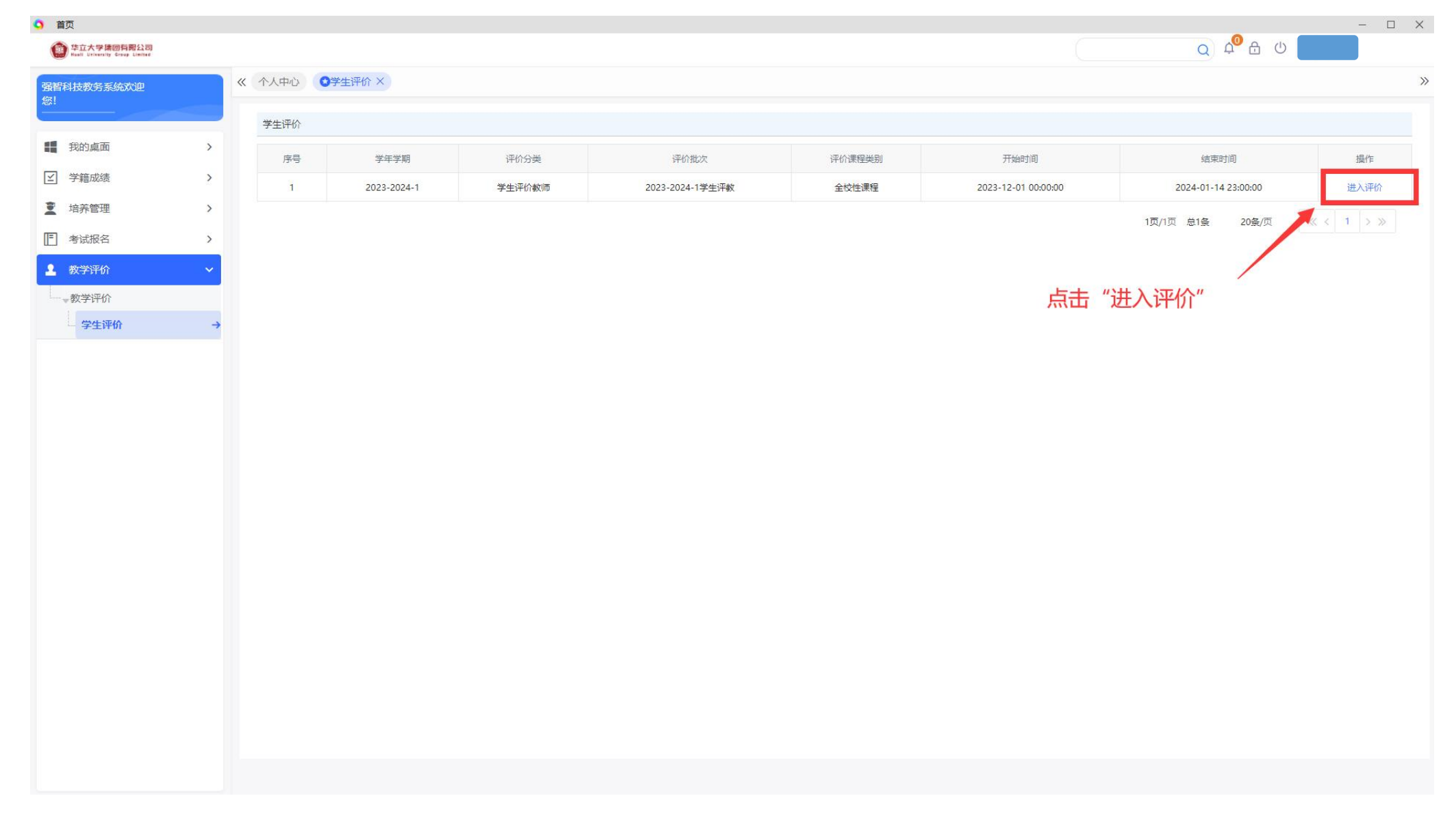

## 3、选择相应课程进行评价

| 皆科技教务系统欢迎    | « | 个人中心 | 学生评价×    |                      |      |       |       |          |           |     |
|--------------|---|------|----------|----------------------|------|-------|-------|----------|-----------|-----|
| 我的桌面         | > | 评价信息 |          |                      |      |       |       |          |           |     |
| 学籍成绩         | > | 序号   | 课程编号     | 课程名称                 | 授课教师 | 评教类别  | 总评分   | 已评       | 是否提交      | 操作  |
| 培养管理         | > | 1    | 02310003 | 形势与政策1               | 陈晓薇  | 全校性课程 | 0     | 否        | 否         | 评论  |
| 考试报名         | > | 2    | 02310010 | 中华优秀传统文化             | 白淑梅  | 全校性课程 | 0     | 否        | 否         | 评   |
| 教学证价         |   | 3    | 02310011 | 习近平新时代中国特色社会主义思想概论   | 黄壮志  | 全校性课程 | 0     | 否        | 否         | 评   |
| 教学研究         |   | 4    | 02310015 | 毛泽东思想和中国特色社会主义理论体系概论 | 任志勇  | 全校性课程 | 0     | 否        | 否         | 评   |
| 学校子叶川        | + | 5    | 03110002 | 计算机应用基础              | 王玉琳  | 全校性课程 | 0     | 否        | 否         | 评   |
| 2 - ± 1 1 11 |   | 6    | 03150002 | Python程序设计           | 左朋朋  | 全校性课程 | 0     | 否        | 否         | 评   |
|              |   | 7    | 03150016 | 计算机网络技术              | 张创基  | 全校性课程 | 0     | <b>A</b> | 否         | 评   |
|              |   | 8    | 06010006 | 大学英语1                | 金红霞  | 全校性课程 | 0     | <b>K</b> | 否         | 评   |
|              |   | 9    | 07140142 | 体育与健康1               | 曾豪钇  | 全校性课程 | 0     | - AT     | 否         | 评   |
|              |   | 10   | tx0008   | 金融综合实训               | 陶泽邦  | 全校性课程 | 0     | 石        | 否         | 评   |
|              |   |      |          | 返回                   |      |       | 1页/1页 | 1 总10条   | 20条/页 《 〈 | 1 > |

×

## 4、右侧填写对任课教师的评价分数,添加对教师的意见及建议。

评价完毕,选择提交。 首页 – 🗆 🗙 Q 4<sup>0</sup> ⊕ U ≛ (会) 华立大学读团有器公司 Huall Utiversity Groop Limited 33 强智科技教务系统欢迎 敏! 根据指标项目分值范围内打分 学生评价 1 我的桌面 5 课程名称:毛泽东思想和中国特色社会主义理论体系概论 评教大类:学生评价教师 总评分:0 选项总分: ≥ 学籍成绩 > € 培养管理 评价指标 (权重) 指标项目分值 档次及分数目 评分 (请直接在指标项目分值范围内打分) > (01) 教学态度(15) ▶ 考试报名 > 2 教学评价 遵守教学纪律,准时上下课,严格要求学生。教学准备充分,教案齐备,上课精神饱满,态度认真。 15 教学评价 (02) 教学内容 (35) 学生评价 符合教学大纲和课程标准的要求,突出高职教学特色,按教学计划进行授课。教学目标明确,讲授内容充实、够用,重点难点突出。教学内容观点和概念正确,讲述条理清楚简洁,逻辑性强。 35 (03) 教学方法 (25) 理论联系实际,案例数学运用得当,更新及时,分析透彻。注重启发式教学,学生回答问题积极,师生互动良好,课堂气氛活跃。灵活运用现代化教学手段,教学模式有所创新,板书工整, 25 层次清晰。 (04) 教学效果 (25) 同学到课率高,学习兴趣浓厚,评价好。能顺利完成教师要求的作业,学习报告等;课后能得到教师的指导。课堂组织得法,课堂积穷好,有效利用教学时间,通过课程学习, 25 专业知识掌握扎实,实践能力得到提高。 评价完最终点击"提交"按钮 对老师的意见及建议\* 返回 提交 填写意见及建议

★5、每门课程需评价,未完成评价无法查询个人本学期期末考试成绩。